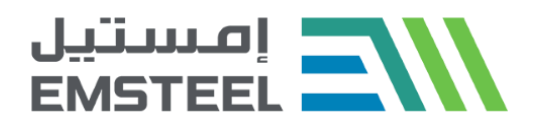

# Modifying SUPPLIER Questionnaire User Manual

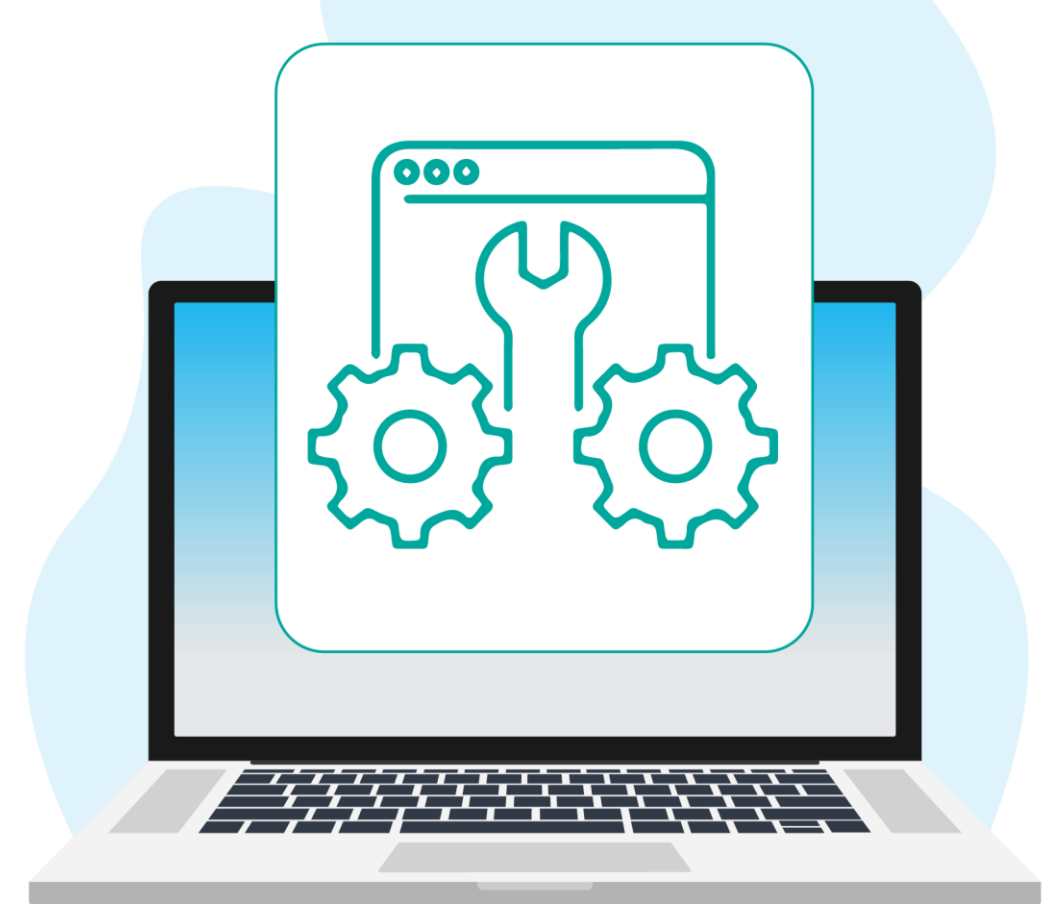

Emirates Steel Arkan Version 2.0 | 24th Feb 2025

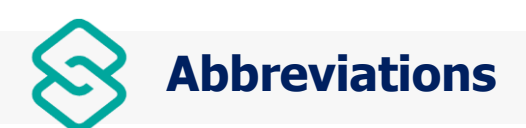

| Terms | Definition                                        |  |
|-------|---------------------------------------------------|--|
| ICV   | In Country Value                                  |  |
| ISO   | International Organization for<br>Standardization |  |
| IBAN  | International Bank Account Number                 |  |
| BCM   | Business Continuity Management                    |  |
| CHIPS | Clearing House Interbank Payments System          |  |
| ACH   | Automated Clearing House                          |  |
| EFT   | Electronic Funds Transfer                         |  |
| ABA   | American Bankers' Association                     |  |

| <b>{0}</b> | Icons | <b>&amp; S</b> y | ymbols |
|------------|-------|------------------|--------|

| Icons/Symbols  | Purpose                                                                                                    |
|----------------|----------------------------------------------------------------------------------------------------|
| °,             | Workflow icon                                                                                                    |
| C <sup>7</sup> | Supplier List & Descriptions                                                                                                    |
| 匝              | Delete                                                                                                    |
| Y              | Filter                                                                                                    |
|                | Row size                                                                                                    |
| \$             | Settings                                                                                                    |
| *              | Mandatory Symbol                                                                                                    |
| 3              | Full Screen                                                                                                    |
| 35<br>57       | Exit Full Screen                                                                                                    |
| < >            | Scroll right and scroll left                                                                                                    |
| 🛃 🔀            | Download Via Word and Excel Format                                                                                                    |
|                | Graph                                                                                                    |
| 000            | Constant Definition of the second second sec |
| ×              | First Page                                                                                                    |
| К              | Last Page                                                                                                    |
| 0              | Information                                                                                                    |

# **TABLE OF CONTENTS**

| Document Purpose                  |   |
|-----------------------------------|---|
| 1. Modifying Registered Suppliers | 4 |
| 1.1. Modify the Questionnaire     | 5 |

The intent of this user guide is to provide the step-by-step instructions for the Suppliers to modify the questionnaire through ESA Supplier Registration portal.

### Login to the Supplier Registration Portal

Login using the Username and Password received to the Supplier's Email ID provided during the initial Supplier registration process.

Login Supply Chain Portal to access the Supplier's details and to modify the questionnaire.

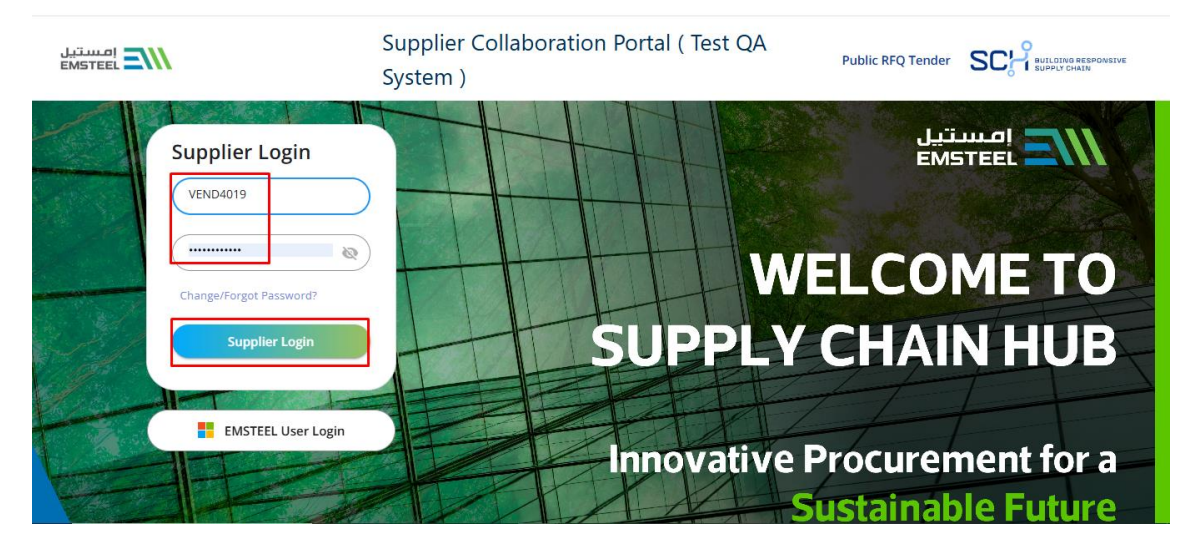

## 1. Modifying Registered Suppliers

Suppliers can modify their information which they have provided at the time of Full Registration Process through ESA Supplier Portal.

Below screen will be open upon Supplier's log in, Click on 'My Registration Details

#### **Supplier User Guide**

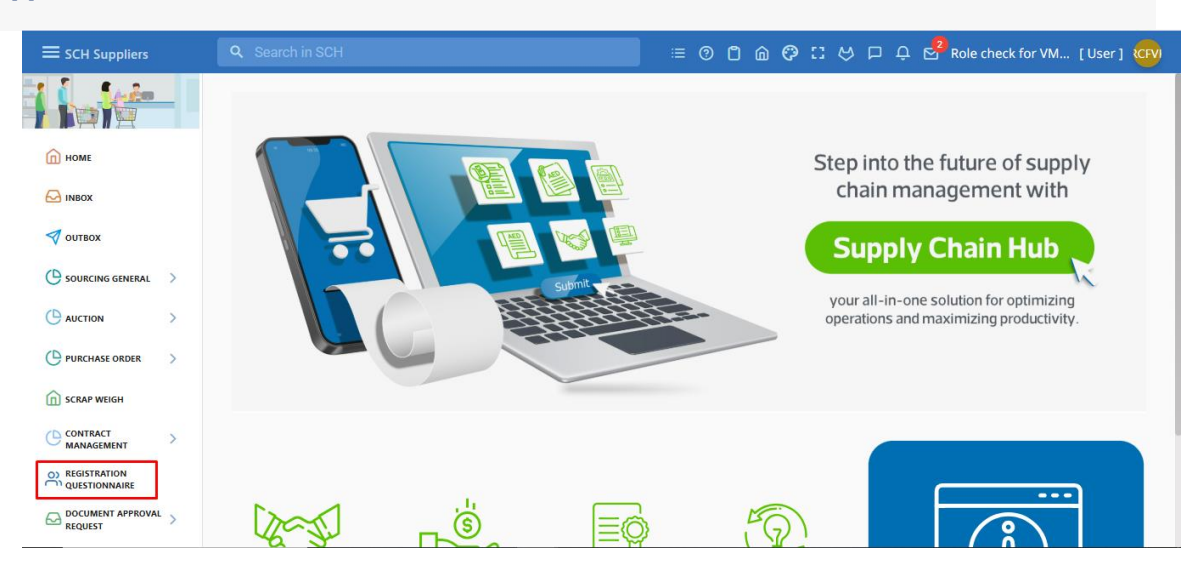

#### 1.1. Modify the Questionnaire

All the sections which the Supplier have maintained at the time of Full Registration will be displayed here. The supplier can navigate to any Section and make the required changes to the questionnaires.

For Example, the Supplier below makes changes to the 'Supplier Information' section.

Click on 'Modify' at the top right corner of the portal to modify the questionnaires.

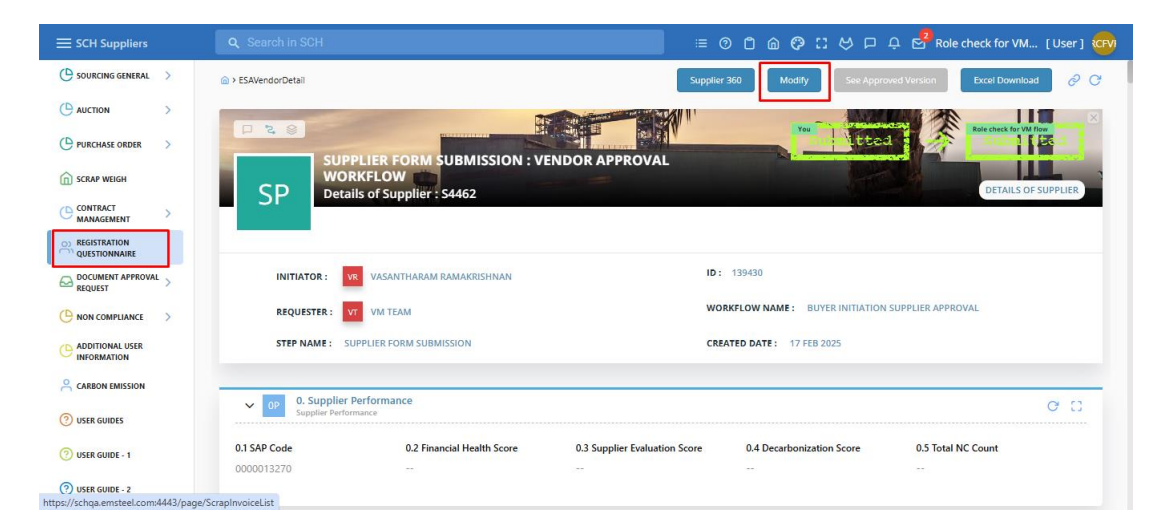

#### **Before Changes**

#### **After Changes**

Modify your details which need to be changed. After the changes are done, click on submit button.

|                                  |                                                                                      | 三 ③ 凸 命 伊 に や 戸 兵 🛃 Role check for VM [User] 🧰                                               |  |  |
|----------------------------------|--------------------------------------------------------------------------------------|----------------------------------------------------------------------------------------------|--|--|
| SOURCING GENERAL                 | SAEditSupplier                                                                       | Submit Save as Draft 🔗 😋                                                                     |  |  |
| ( AUCTION >                      |                                                                                      |                                                                                              |  |  |
| C PURCHASE ORDER >               |                                                                                      |                                                                                              |  |  |
|                                  | SUPPLIER FORM SUBMISSION : VENDOR APPROVAL<br>WORKFLOW<br>Details of Supplier: 54452 |                                                                                              |  |  |
| C CONTRACT >                     |                                                                                      |                                                                                              |  |  |
| O) REGISTRATION<br>QUESTIONNAIRE |                                                                                      |                                                                                              |  |  |
| CONTRACT APPROVAL S REQUEST      | INITIATOR: VR VASANTHARAM RAMAKRISHNAN                                               | ID: 139430                                                                                   |  |  |
|                                  | REQUESTER: VT VM TEAM                                                                | WORKFLOW NAME: BUYER INITIATION SUPPLIER APPROVAL                                            |  |  |
|                                  | STEP NAME : SUPPLIER FORM SUBMISSION                                                 | CREATED DATE: 17 FEB 2025                                                                    |  |  |
|                                  | 2. General Information                                                               | 1.92.02                                                                                      |  |  |
|                                  | Details of Supplier                                                                  | G D                                                                                          |  |  |
| 🕐 USER GUIDE - 1                 | 2.1 UPLOAD COMPANY LOGO 📩                                                            | 2.4 Is the company an associate of an existing Suppliers Code of Conduct supplier to ESA ? * |  |  |
| O USER GUIDE - 2                 |                                                                                      | No                                                                                           |  |  |
|                                  |                                                                                      |                                                                                              |  |  |

Once all the required changes on the registration questionnaire sections are completed, the Supplier can click on 'Submit' and then the approval process will begin. Once the approvals are completed, the supplier will receive a confirmation mail from EMSTEEEL.